| DISCOVERER<br>PLUS                            |                            |                                                                                                    |  |  |  |  |
|-----------------------------------------------|----------------------------|----------------------------------------------------------------------------------------------------|--|--|--|--|
| Rapportverktøy for UiB                        |                            |                                                                                                    |  |  |  |  |
|                                               |                            |                                                                                                    |  |  |  |  |
| Kursholder                                    |                            |                                                                                                    |  |  |  |  |
| Signe Marie Bjordal<br>Økonomiavdelingen (ØA) | Oppdatert: 18.oktober 2016 | The second second second second second second second second second second second second second second second se |  |  |  |  |

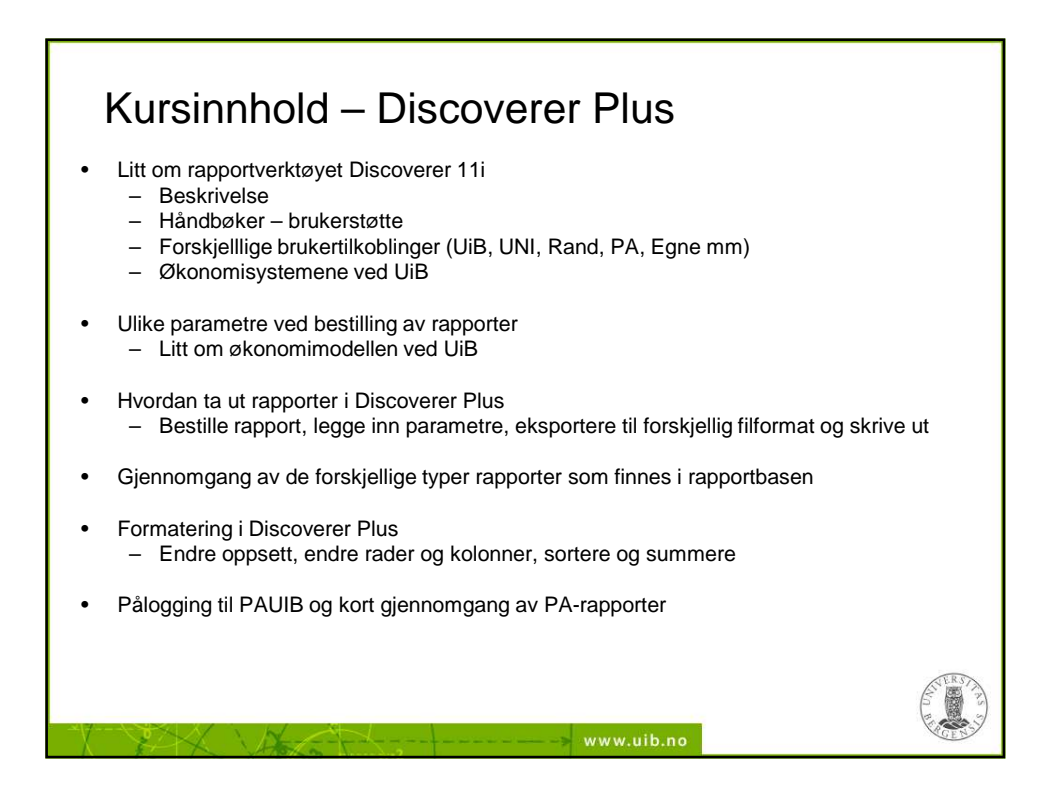

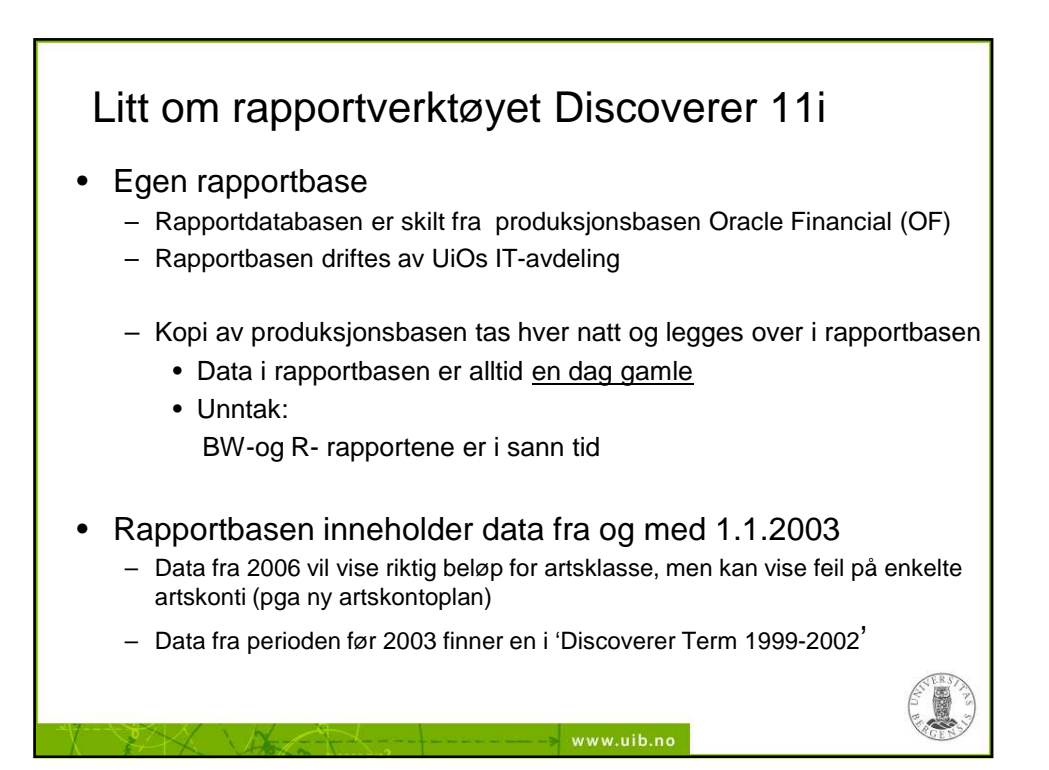

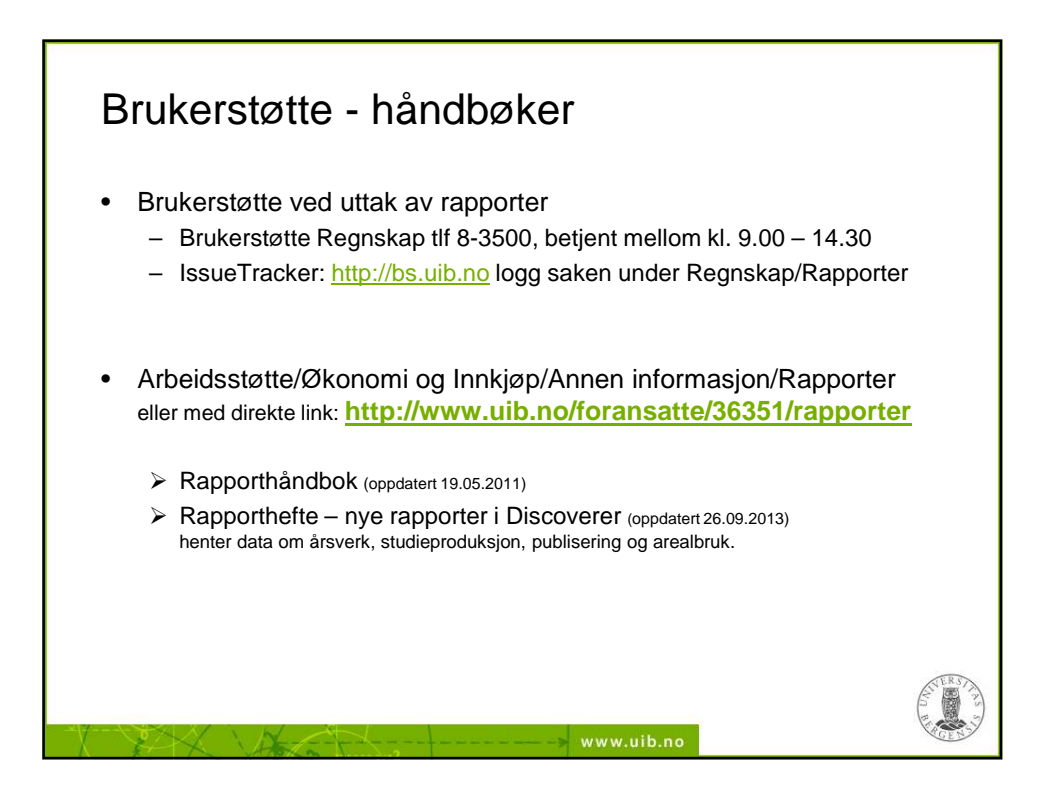

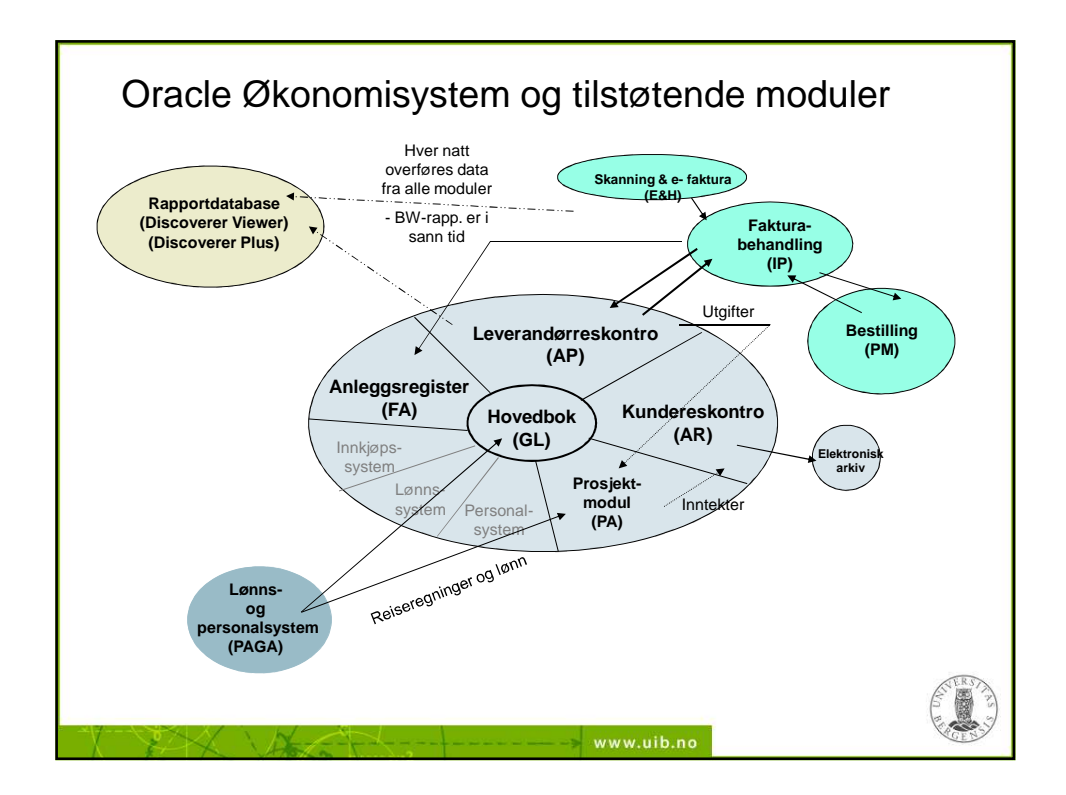

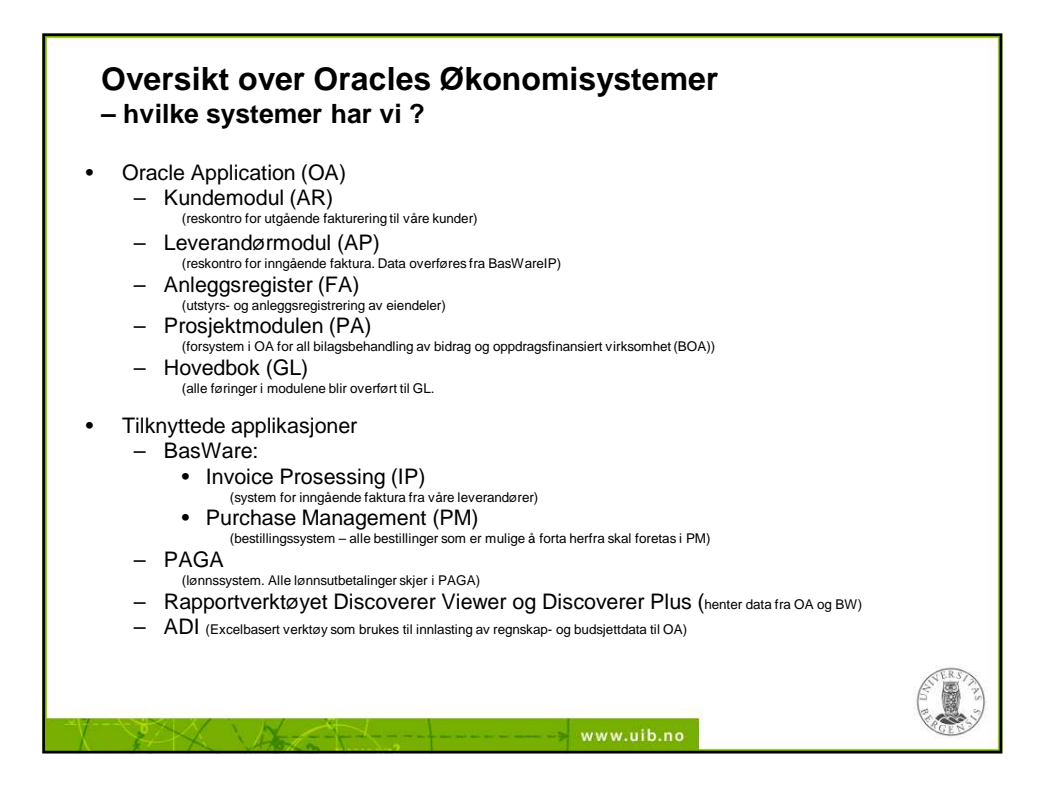

| 🕅 Koble til direkte        |                                                               |                                |
|----------------------------|---------------------------------------------------------------|--------------------------------|
| Koble til Orac             |                                                               |                                |
| Du kobler til Oracle Bl    | Discoverer ved å klikke på et tilkoblingsnavn eller skrive in | n tilkoblingsdetaljene direkte |
| Velg tilkobling            |                                                               | 5,                             |
|                            |                                                               |                                |
| Detaljer Tilkobling        | g 🗸                                                           | Beskrivelse                    |
|                            | <u>UiB-brukere - flere tilkoblinger</u> :                     |                                |
|                            |                                                               |                                |
|                            | PAUIB (data fra PA-modul)                                     |                                |
|                            | LliP (data fra: OA)                                           |                                |
|                            |                                                               |                                |
|                            |                                                               |                                |
|                            |                                                               |                                |
|                            |                                                               |                                |
| VIS UNI-GL                 |                                                               |                                |
| ▶ <u>Vis</u> <u>UNI-PA</u> |                                                               |                                |

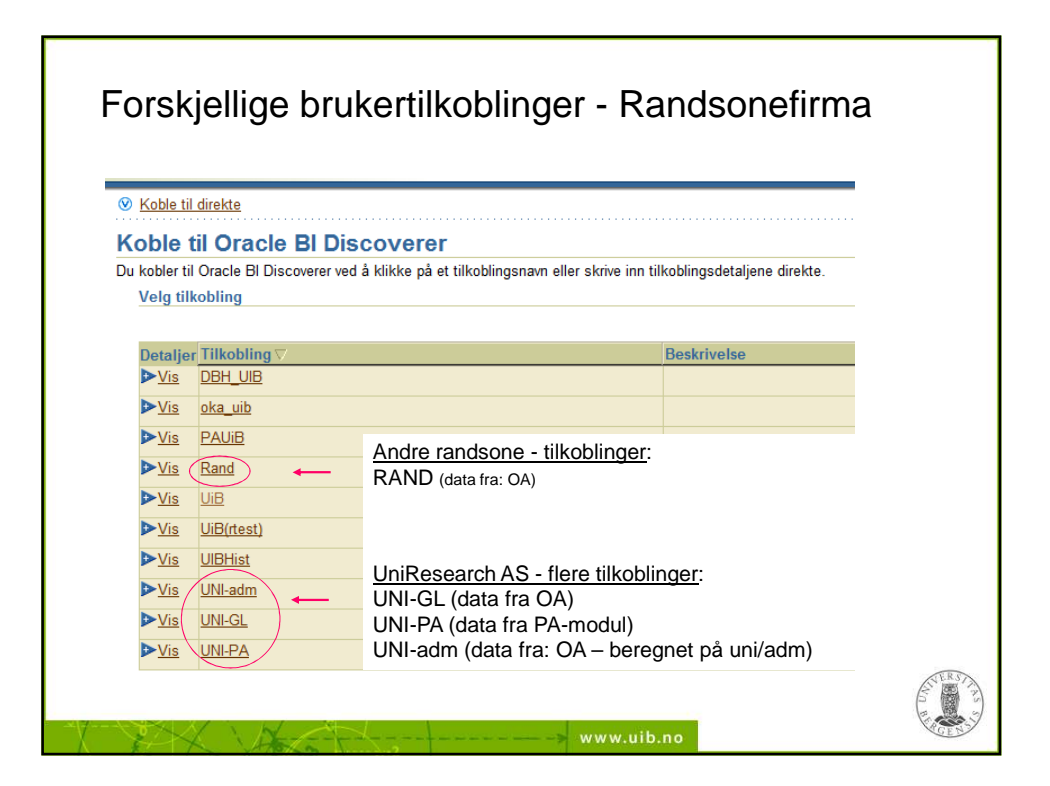

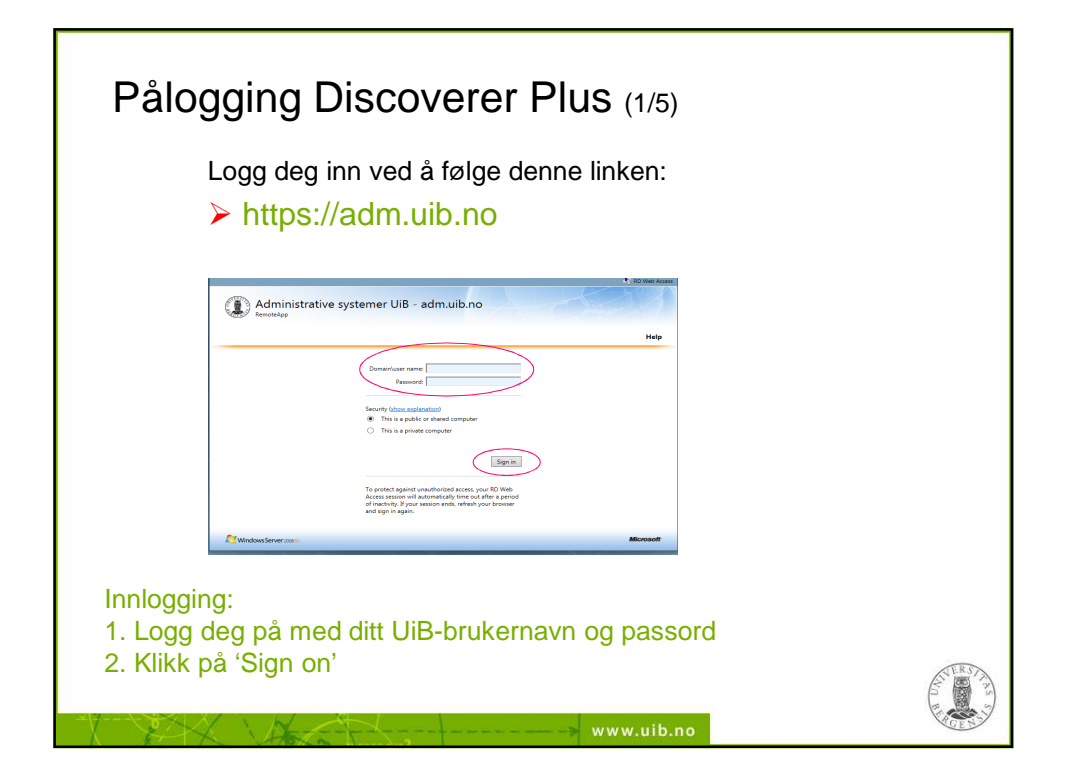

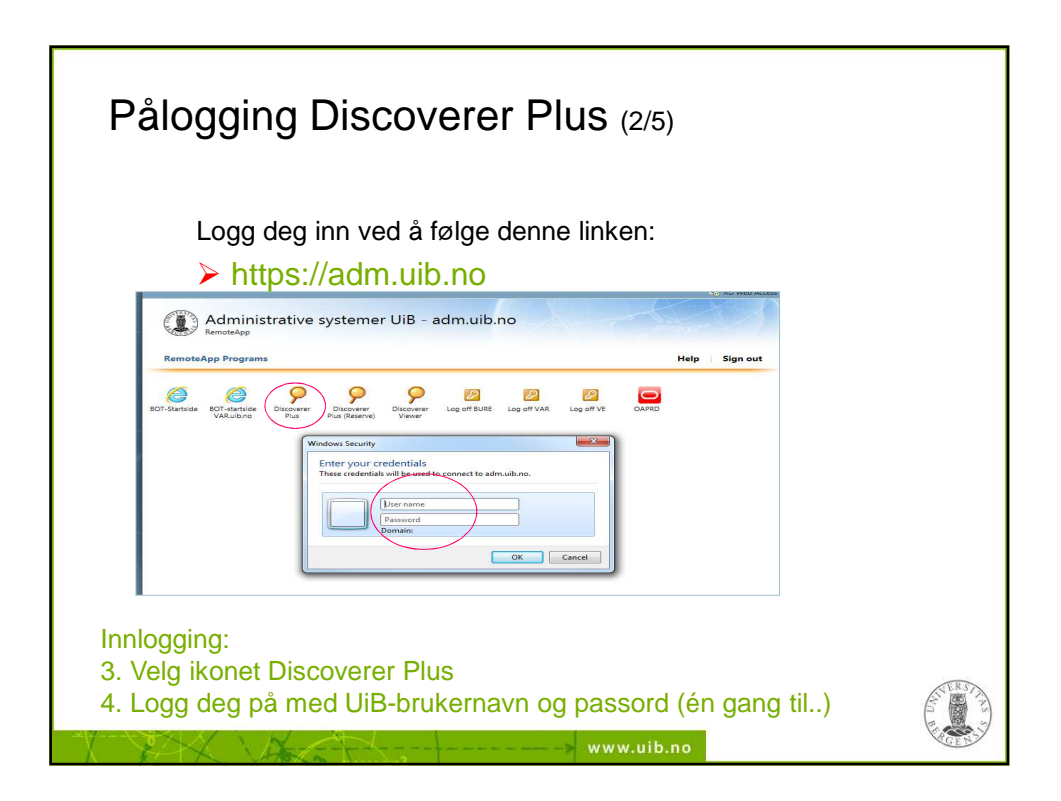

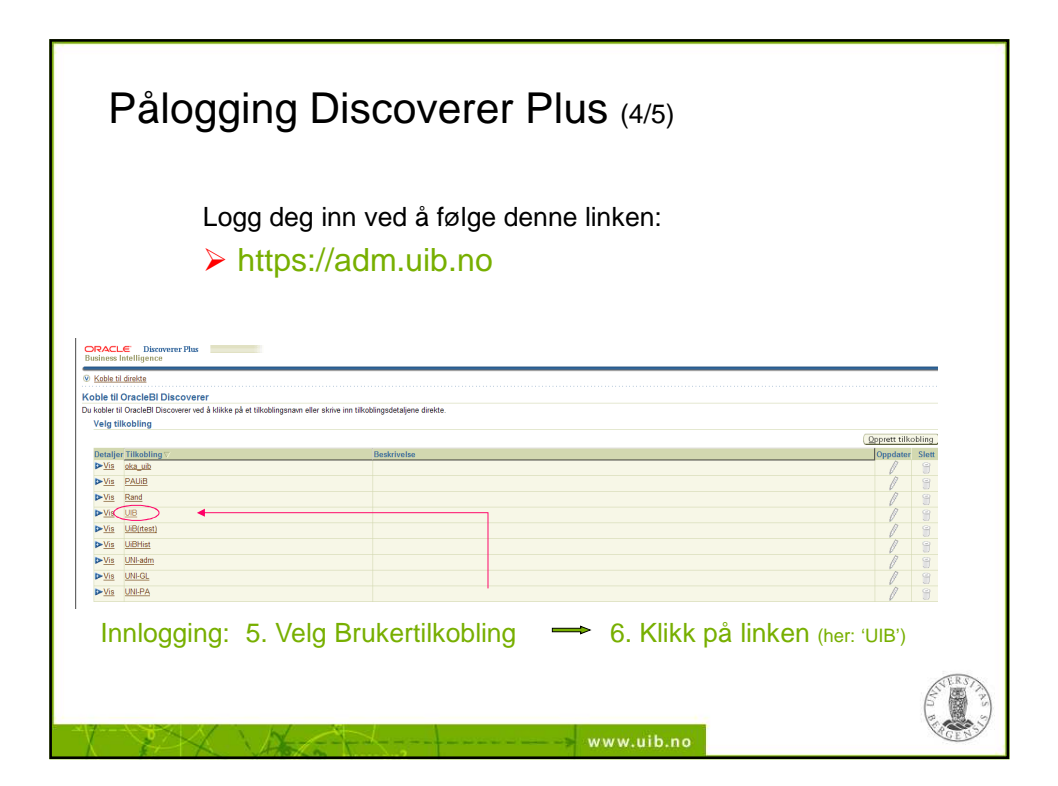

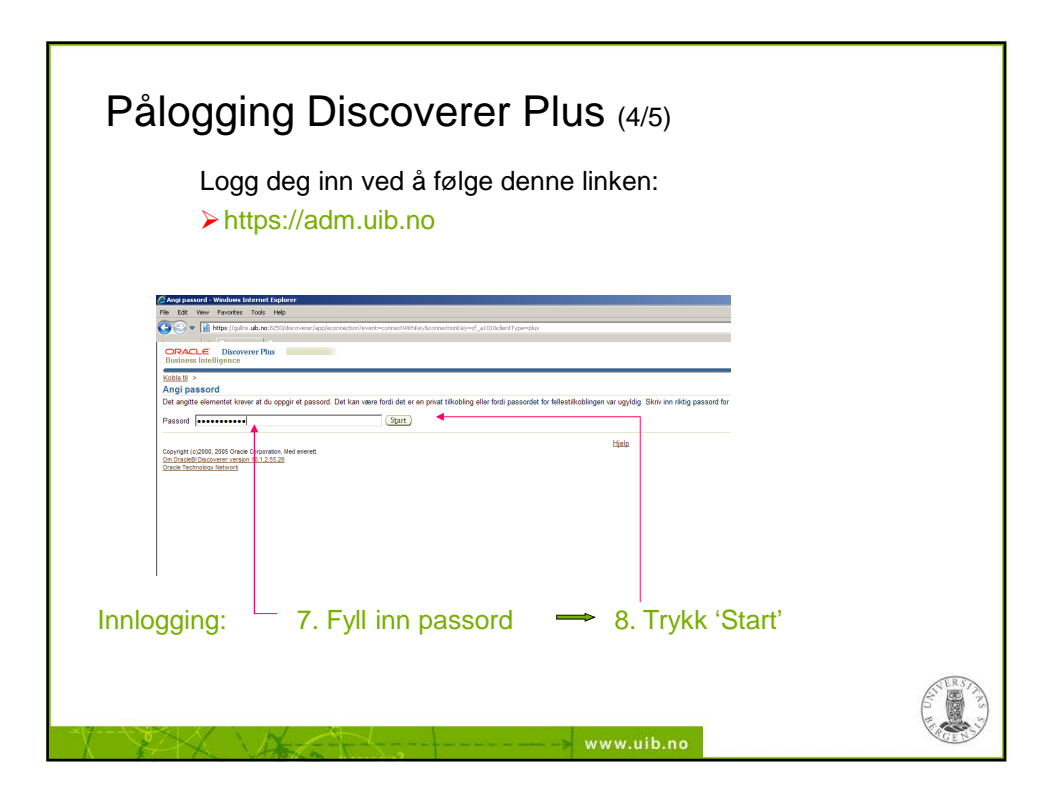

| Opprett/åpne arb | eidsbok                                                                                                    |
|------------------|----------------------------------------------------------------------------------------------------|
|                  | Koklet III databaser: DVPRD UIO NO (EUL:DV)                                                                                                    |
|                  | Bros en eksisterende arbeidstoki      Def frince ingen mylig brukte arbeidstokier.      Bia gennom.      Degrett en nyv arbeidstoki      Veg objektme som skal vises i regneariek      Vidg objektme som skal vises i regneariek      Vidg objektme som som skal vises i regneariek      Vidg objektme som som skal vises i regneariek      Vidg objektme som som som som som som som som som som |
| Нер              | Egenslaper Vis SQL «IBeate Beste » Eulter Avera                                                                                                    |

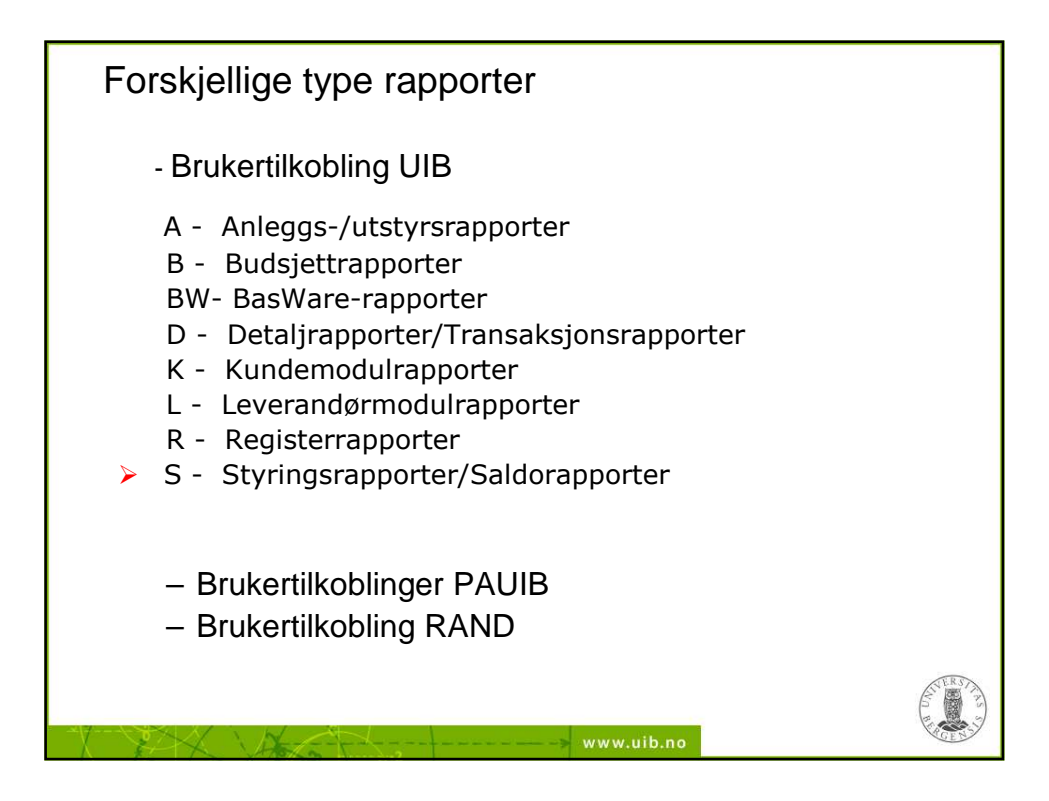

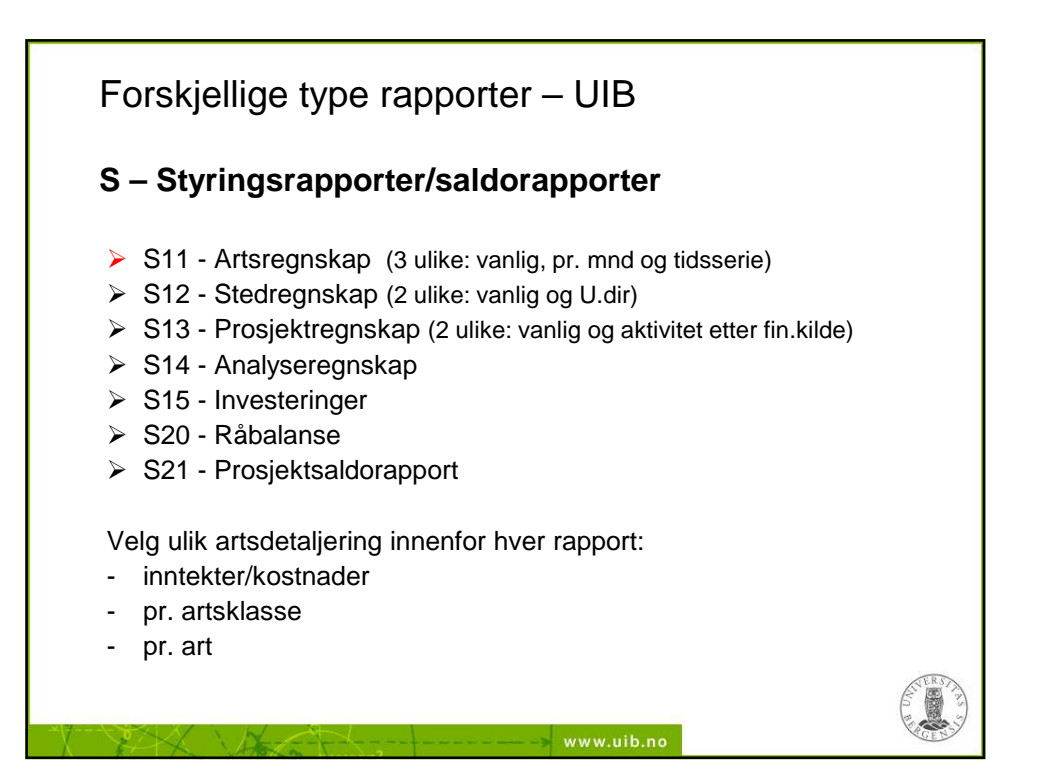

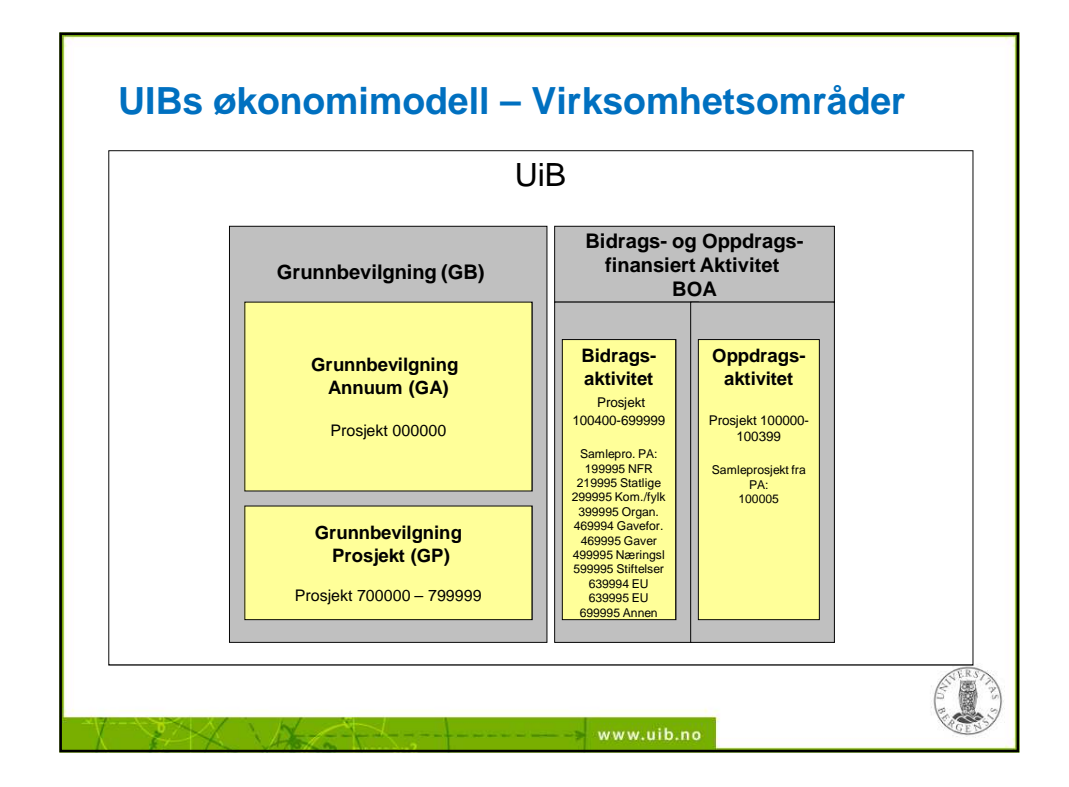

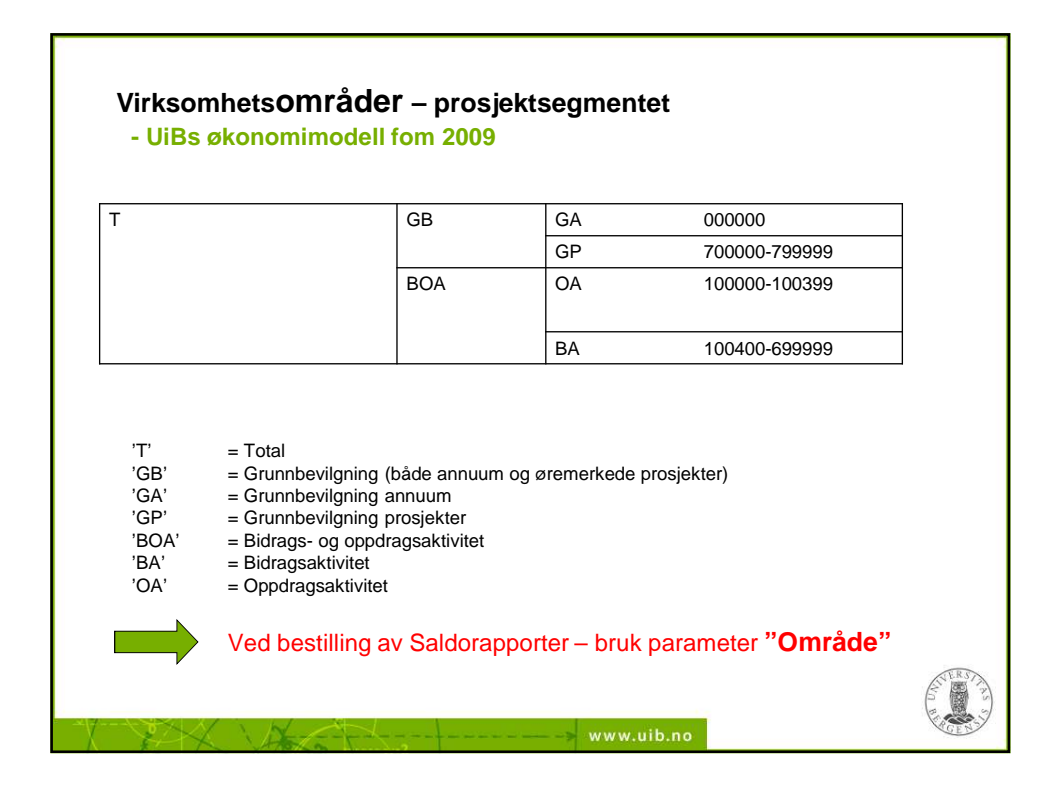

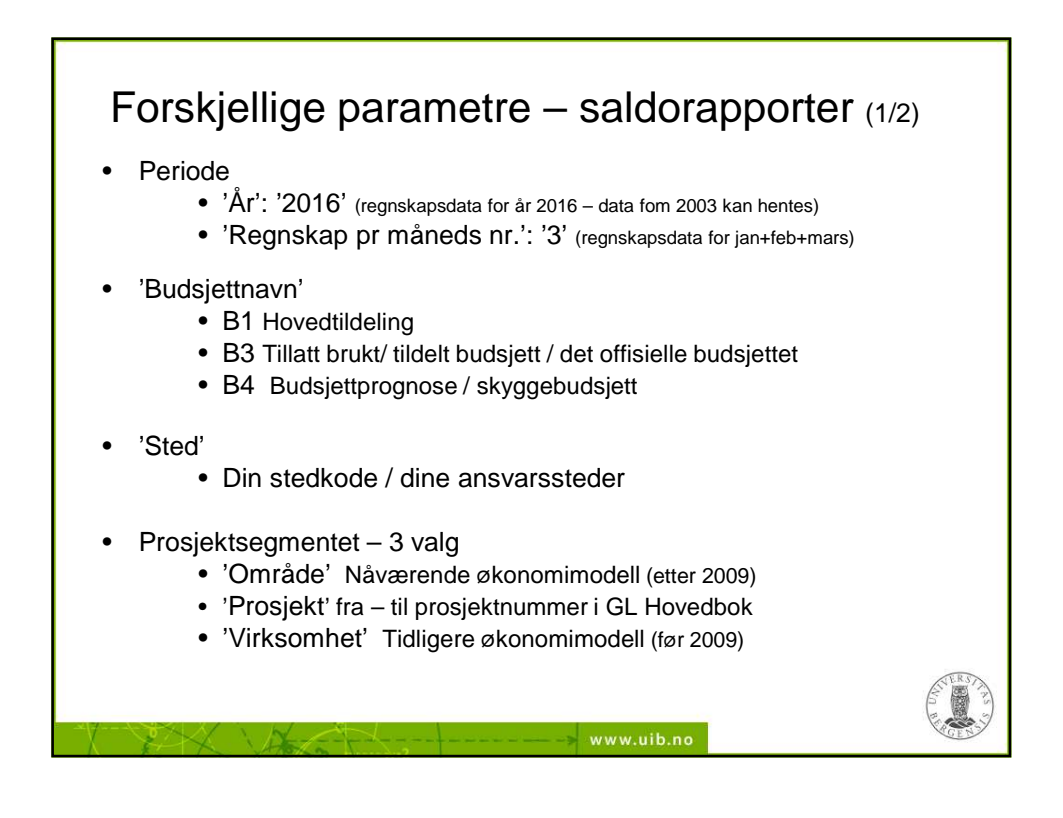

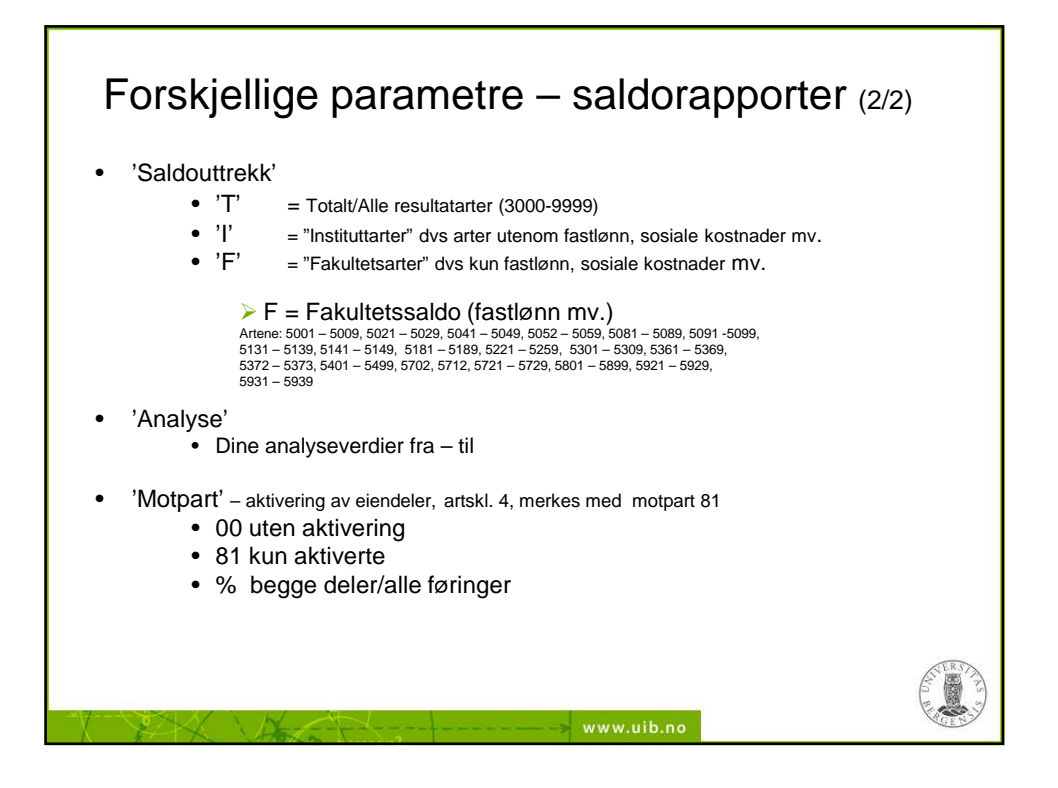

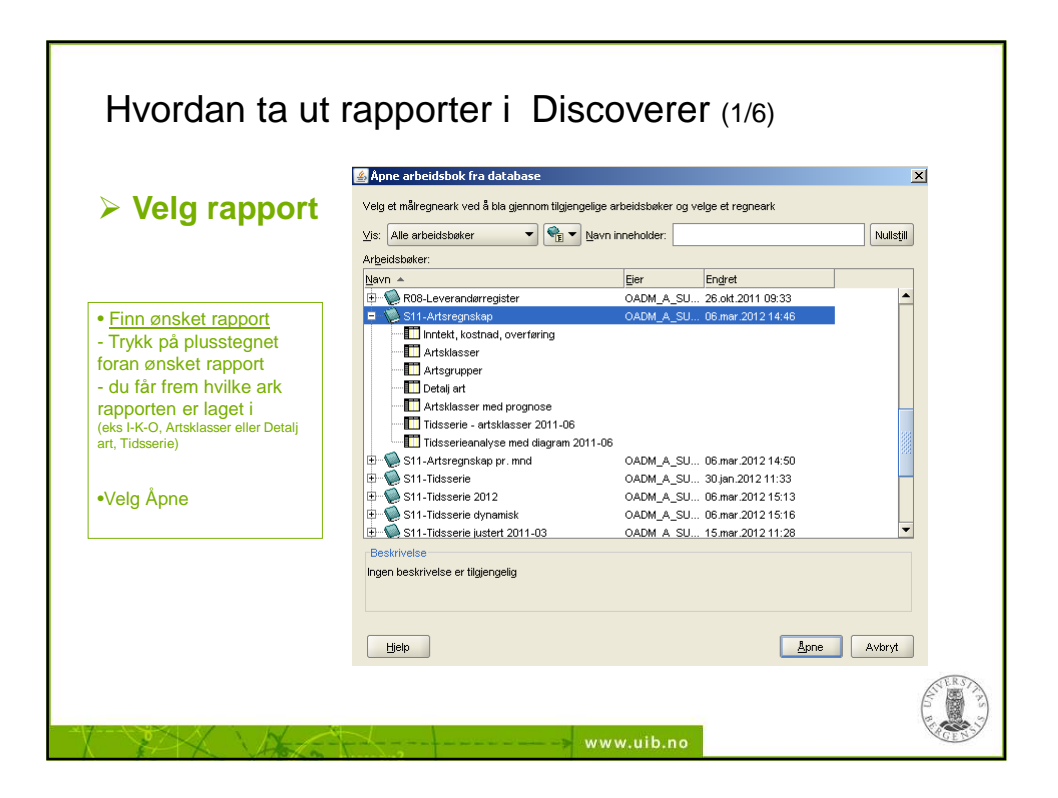

| Velg parametre                                | 🛓 Rediger parameterve       | rdier X          |  |
|-----------------------------------------------|-----------------------------|------------------|--|
| 0.                                            | Velg verdier for følgende p | arametre:        |  |
|                                               | Ar*:                        | 2012'            |  |
| Velg rapportparametre                         | Regnskap per måned nr*:     | 3.               |  |
| - velg de avgrensninger som gjelder for       | Sted fom*:                  | 217000'          |  |
| din rapport                                   | Sted tom*:                  | 217099           |  |
| (Ar, mnd, dato, sted, prosjekt, analyse, art, | Område*:                    | тУ               |  |
| kunde, selger, leverandør)                    | Prosjekt fom*:              | '000000'         |  |
|                                               | Prosjekt tom*:              | .aaaaaa, 🔊       |  |
| /elg <b>OK</b> for å sette i gang             | Analyse fom*:               | '000000'         |  |
| rapportbestillingen.                          | Analyse tom*:               | '999999' 🕥       |  |
|                                               | Motpart*:                   | **               |  |
|                                               | Firme*:                     | '01'             |  |
| Parameterveiviser                             | Budsjettnavn UIB*:          | 'B3-JUST I'      |  |
| De fleste rannortene har                      | Saldouttrekk*:              | т                |  |
| parametere. Her avgrenser du                  | Virksomhet*:                | Т <sup>.</sup> У |  |
| apporten.                                     |                             |                  |  |
| Fyll inn ønskede verdier i alle               | Beskrivelse                 |                  |  |
| parametre (enten to                           | Sted tom                    |                  |  |
| apostrofer eller ingen).                      | angir et obligatorisk felt. |                  |  |
| Nederst finner du feltet                      | Histor                      |                  |  |
| veuerst miner uu reitet                       | Disth                       | OK Avbryt        |  |

| Hvordan ta ut rapporter i<br>> Spørringen starter                                                                                                    | Discoverer Plus (3/6)                                                         |
|----------------------------------------------------------------------------------------------------|-------------------------------------------------------------------------------|
| <ul> <li>Spørringen starter</li> <li>Det kan ta litt tid, alt etter hvilke kriterier<br/>du angir og hvilken rapport.</li> <li>Du kan Avbryte prosessen dersom du har<br/>lagt inn feil parametere eller angrer<br/>bestillingen.</li> <li>Her er det bare å vente litt</li> </ul> | Artsklasser : Fremdrift X<br>Kjører spørring<br>3 sekunder gjenstår<br>Avbryt |
|                                                                                                    | www.uib.po                                                                    |

![](_page_11_Figure_1.jpeg)

![](_page_11_Figure_2.jpeg)

![](_page_12_Figure_1.jpeg)

![](_page_12_Figure_2.jpeg)

![](_page_13_Figure_1.jpeg)

![](_page_13_Figure_2.jpeg)

![](_page_14_Figure_1.jpeg)

![](_page_14_Figure_2.jpeg)

![](_page_15_Figure_1.jpeg)

![](_page_15_Figure_2.jpeg)

![](_page_16_Figure_1.jpeg)

![](_page_16_Picture_2.jpeg)

![](_page_17_Figure_1.jpeg)

![](_page_17_Figure_2.jpeg)

![](_page_18_Figure_1.jpeg)

![](_page_18_Figure_2.jpeg)

![](_page_19_Figure_1.jpeg)

![](_page_19_Picture_2.jpeg)

![](_page_20_Figure_1.jpeg)

![](_page_20_Figure_2.jpeg)

![](_page_21_Figure_1.jpeg)

![](_page_21_Figure_2.jpeg)

![](_page_22_Figure_1.jpeg)

![](_page_22_Figure_2.jpeg)

![](_page_23_Figure_1.jpeg)

![](_page_23_Figure_2.jpeg)

![](_page_24_Figure_1.jpeg)

![](_page_24_Figure_2.jpeg)